お客さま情報入力までの登録手順は以下のとおりです。

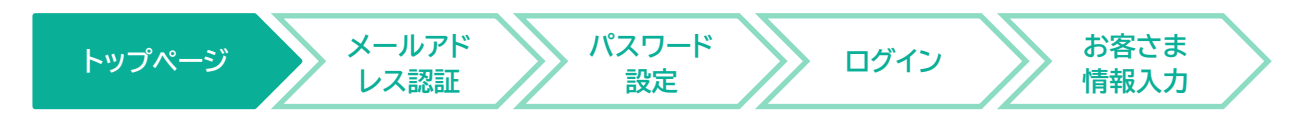

MS&AD サイバーリスクファインダートップページよりメールアドレスをご登録ください。 ご登録後、メールアドレス認証メールが送信されます。 認証メールからパスワードを設定ください。

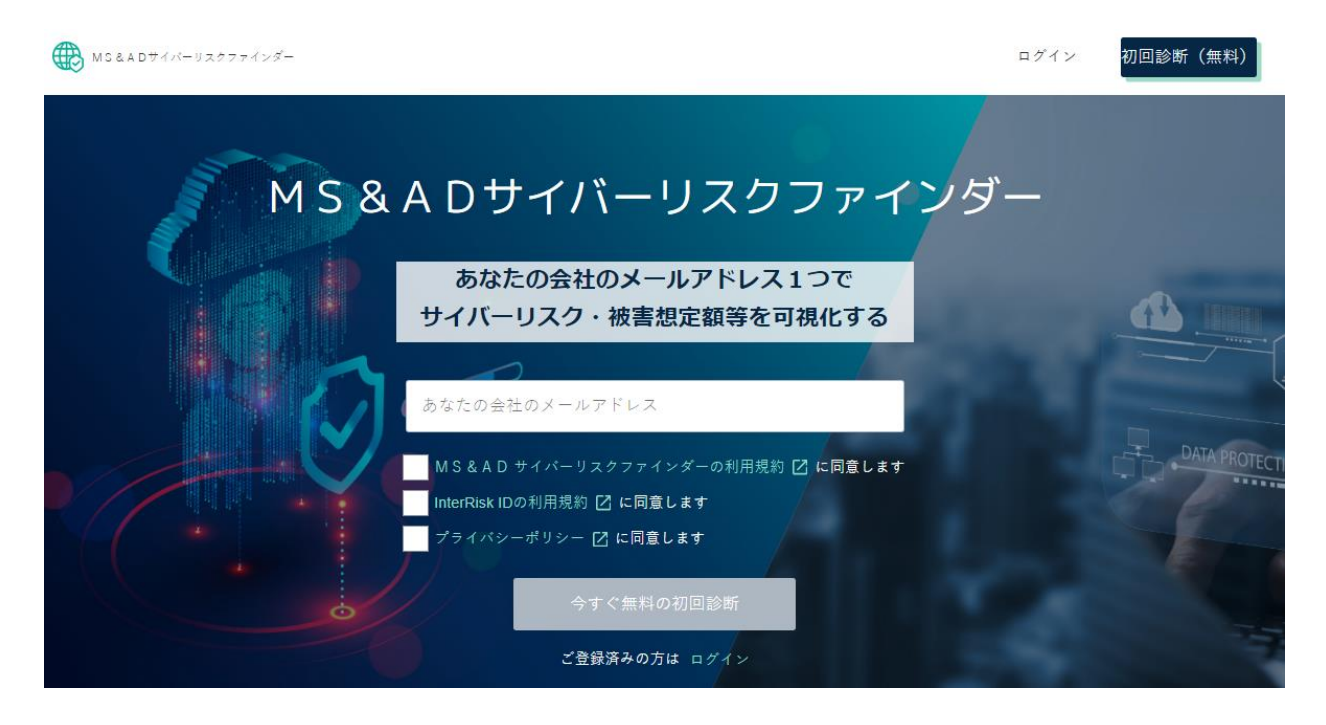

「今すぐ無料の初回診断」を押下すると以下画面に遷移します。

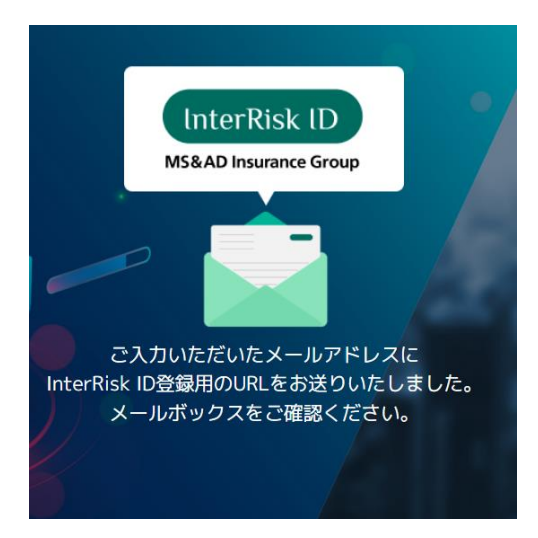

## InterRisk ID 登録メールが送信されます。 ・送信元アドレスは InterRisk ID <u>noreply@auth.irric.co.jp</u>

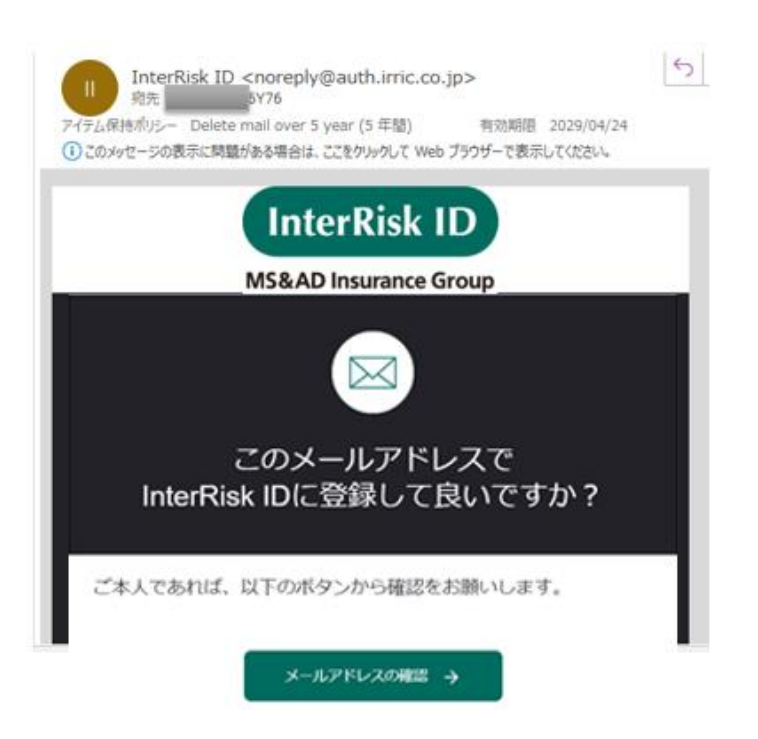

以下の手順でお客さま情報をご入力ください。

InterRisk ID ユーザーアカウントの作成を行います。
 [メールアドレスの確認]をクリックすると、入力内容確認画面が表示されます。

| InterRisk ID ユーザーアカウントの                                                                          | 作成 |         |   |
|--------------------------------------------------------------------------------------------------|----|---------|---|
| ユーザー情報                                                                                           |    |         |   |
| メールアドレス<br>.co.jp                                                                                |    |         |   |
| - 1 141 ·                                                                                        |    |         |   |
| 広告 (注) *                                                                                         |    | (石) *   |   |
| 氏名 (セイ)                                                                                          |    | 氏名 (メイ) |   |
| パスワード                                                                                            |    |         |   |
| パスワード*                                                                                           | 0  | 2017月 • | 0 |
|                                                                                                  | 0  | PERG/TO | 0 |
| 8文字以上の小文字・大文字アルファベット、数字、記号<br>(1巻#\$%^&*)の組み会わせ                                                  | 0  | 7886773 |   |
| 8文字以上の小文字・大文字アルファベット、数字、20号<br>(!き#5%^&*)の組み合わせ<br>組織情報                                          |    | 9886/73 |   |
| 8文字以上の小文字・大文字アルファベット、数字、25号<br>(1巻#5%へ&*) の組み合わせ<br>組織情報<br>会社名*                                 | •  | 7886/73 |   |
| 8文字以上の小文字・大文字アルファベット、数字、20日<br>(1巻#5%^&*)の細み合わせ<br>組織情報<br>会社名*<br>組織アカウント名*                     |    | 7886/73 |   |
| 8文字以上の小文字・大文字アルファベット、数字、25号<br>(10+45%~5*)の組み合わせ<br>組織情報<br>会社名*<br>組織アカウント名*<br>② SEMP アカウントとは? |    | 7886773 |   |
| 8文字以上の小文字・大文字アルファベット、数字、20日<br>(1巻#5%へ&*) の組み合わせ<br>組織作報<br>組織アカウント名*                            |    |         |   |

| 都道府県*               | * |      |
|---------------------|---|------|
| 住所 *                |   |      |
| 電話番号*               |   |      |
| 半角で入力               |   |      |
| 部署名                 |   |      |
| 会社ホームページ            |   |      |
| 半角で入力               |   |      |
| お問い合わせ用メールアドレス      |   |      |
| <b>半点</b> で1カ       |   |      |
| ⑦ お問い合わせ用メールアドレスとは? |   |      |
|                     |   |      |
|                     |   | 次へ進む |
|                     |   |      |

\*必須項目は必ず入力してください。

| 項目名                 | 説明                               |
|---------------------|----------------------------------|
| 氏名 <mark>*</mark>   | 会社の担当者名を入力します。                   |
| フリガナ*               | 会社の担当者名をフリガナ入力します。               |
| パスワード*              | ログイン時の PW を入力します                 |
| 会社名*                | 会社名を入力します。                       |
| 組織アカウント名*           |                                  |
| 国 *                 |                                  |
|                     | 郵便番号を入力します。                      |
| 郵便番号 <mark>*</mark> | [住所検索]をクリックすると、都道府県と住所が自動入力されます。 |
|                     | ※番地、建物名は自動入力されません。               |
| 都道府県 <mark>*</mark> | 都道府県名をプルダウンリストの中から選択します。         |
| 住所*                 | 住所を入力します。                        |
| 電話番号 <mark>*</mark> | 電話番号を入力します。                      |

(2) お客さま情報入力画面で詳細を入力します。 [次へ]をクリックすると、入力内容確認画面が表示されます。

| ₩S&ADサイバーリスクファインダー |                                 |                                          |  |
|--------------------|---------------------------------|------------------------------------------|--|
|                    | 01<br>STEP श्रे स्वय<br>क्रियेज | - (02<br>入功内容<br>確認) - (03<br>ご登録<br>売丁) |  |
| お客さま情報入力<br>       |                                 |                                          |  |
| *は必須項目です           | =A.167±1.2.10.7.7.5.            |                                          |  |
|                    | 診町灯源トメイン                        | .co.jp                                   |  |
|                    | 業種 *                            | 業種名                                      |  |
|                    | 従業員数 *                          | 20名~50名 ▼                                |  |
|                    | 利用しているITペンダー                    | 利用しているITペンダー名                            |  |
|                    | 職種 *                            | 職種名  ▼                                   |  |
|                    | 役職 *                            | 一般職                                      |  |
|                    |                                 |                                          |  |
|                    |                                 | 次へ >                                     |  |
|                    |                                 |                                          |  |

\*必須項目は必ず入力してください。

| 項目名               | 説明                      |
|-------------------|-------------------------|
| 業種 <mark>*</mark> | 業種をプルダウンリストの中から選択します。   |
|                   | (例)農業·林業                |
| 従業員数 <del>×</del> | 従業員数をプルダウンリストの中から選択します。 |
| 利用中 IT ベンダー       | 利用している IT ベンダー名を入力します。  |
| 職種 <mark>*</mark> | 職種をプルダウンリストの中から選択します。   |
|                   | (例)販売·営業部門              |
| 役職*               | 役職を入力します。               |

(2)入力内容を確認し、[確定する]をクリックします。

| MS&ADサイバーリスクファインダー |                                  |                                        |
|--------------------|----------------------------------|----------------------------------------|
|                    |                                  |                                        |
|                    | <b>STEP</b> 01<br>ジ票さま<br>(特組入力) | ) - 02<br>入力内容<br>確認 - 03<br>ご登録<br>完了 |
| 入力内容確認             |                                  |                                        |
|                    | 診断対象ドメイン tob                     | nmatsu.co.jp                           |
|                    | 業種                               | 農業・林業                                  |
|                    | 従業員数                             | 20~50名                                 |
|                    | 利用しているITベンダー                     | テスト社                                   |
|                    | 職種                               | 販売・営業部門                                |
|                    | 役職                               | 一般職                                    |
|                    | <b>〈</b> 戻る                      | 確定する 🗲                                 |

(3) ご登録完了画面が表示され、顧客にはアカウント作成完了通知メール、脆弱性診断レポート作成完了通知メールが送信されます。

| MS&ADサイバーリスクファインダー                                              |  |
|-----------------------------------------------------------------|--|
|                                                                 |  |
| STEP 01<br>(新常意意) (11) (11) (11) (11) (11) (11) (11) (          |  |
| ご登録完了                                                           |  |
|                                                                 |  |
| ご登録ありがとうございます                                                   |  |
| お客さまの登録情報にもとづくサイバーリスク彰断レポートを作成中です。<br>作成完了しましたら、メールでご案内させて頂きます。 |  |
| マイページへ                                                          |  |